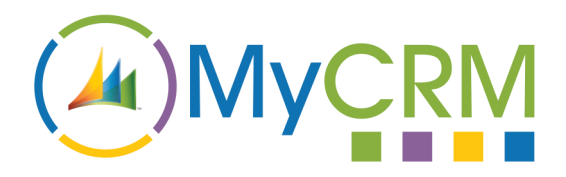

# eNumber 2013

| GET TRIAL | PRODUCT<br>SHEET |
|-----------|------------------|
| BUY NOW   | VIEW<br>ONLINE   |

## eNumber for Microsoft CRM 2013

eNumber for Microsoft CRM 2013 provides a significant enhancement by providing the ability to be able to create Auto Numbers and Auto Names that automatically populate fields in within CRM.

### **Creating Auto Numbers, Name Rules**

An auto rule can be created to populate a text field within CRM and will be auto populated when saving the record.

With auto rules you can create

- 1. Global numbers that are sequential across many entities
- 2. Entity sequential numbers
- 3. Pre-populate text fields with data entered into other CRM fields.

The eNumber solution is a fully licenced software enhancement which is installed in the setting area of Microsoft CRM and can therefore be configured by anyone that has administration privileges.

| Microsoft Dyna              | mics CRM 🗸 👖   SETTINGS 🗸 Auto Name/Numbe   🗸 |                  |                | () Create | Demo User<br>CRM2013RTM | 0 | ۵   | ?   |
|-----------------------------|-----------------------------------------------|------------------|----------------|-----------|-------------------------|---|-----|-----|
| + NEW 🚺 DEACTIV             | VATE 🏢 DELETE 📾 EMAIL A LINK 🔞 RUN WORKFLOW   |                  |                |           |                         | 1 | Ψ.  | al. |
| auto name/number<br>Account | RULE : INFORMATION                            |                  |                |           |                         |   |     |     |
| Rule Type                   | Single Entity Number/Name •                   |                  |                |           |                         |   |     |     |
| Name                        | Account                                       |                  |                |           |                         |   |     |     |
| Entity                      | Account •                                     | Target Attribute | Account Number |           |                         |   | Ŧ   | )   |
| Next Autonumber             | 1                                             | Always Update    |                |           |                         |   |     |     |
| Name Parts                  | Autonumber                                    |                  |                |           |                         |   | New |     |
| Sample                      | 00001                                         |                  |                |           |                         |   |     |     |
|                             |                                               |                  |                |           |                         |   |     |     |

Status Active

| Contact : | Alistair Dickinson   |
|-----------|----------------------|
| Email :   | sales@mycrmgroup.com |
| Phone :   | 01983 245245         |
| Web :     | www.mycrmgroup.com   |

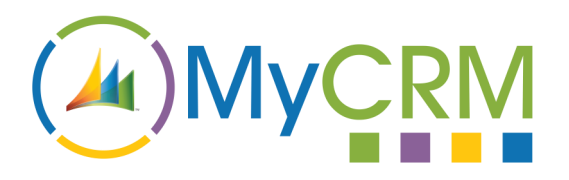

# eNumber 2013

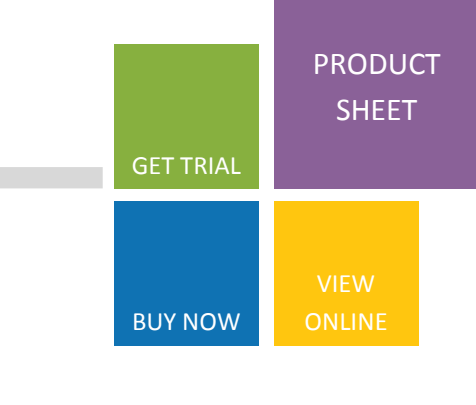

### Name and Number Rules

Name and Number rules can be created very simply, either by using sequential values or by using related text and date fields, allowing you to

create numbers in various combinations, including:

- Sequential Number Only
- Text—Sequential Number
- Date-Sequential Number
- Text-Date-Sequential Number
- Date- Sequential Number-Text-Text
- Field—Field—Date-Field

Many combinations are possible for both number and name creation. The example below shows the value added to the Account Name being formatted into a new string.

When the account name is entered upon the account creation the value will be reformatted as City—SIC—Date and then the original value entered for account name will be added to the end.

Auto rules can be created for any customisable entity within Microsoft CRM 2013.

| 🚈 Microsoft Dyna            | rmics CRM 🗸 🏠   SETTINGS 🗸 Auto Name/Numbe   🗸 |                  |                | (+) Create | Demo User<br>CRM2013RTM | 0   | <b>¢</b> ? |  |
|-----------------------------|------------------------------------------------|------------------|----------------|------------|-------------------------|-----|------------|--|
| 🕇 NEW 🛛 DEACTI              | NATE 🌐 DELETE 🖚 EMAILA LINK 👶 RUN WORKFLOW     |                  |                |            |                         | ↑ ↓ | ন          |  |
| auto name/number<br>Account | R RULE : INFORMATION                           |                  |                |            |                         |     |            |  |
| Rule Type                   | Single Entity Number/Name *                    |                  |                |            |                         |     |            |  |
| Name                        | Account                                        |                  |                |            |                         |     |            |  |
| Entity                      | Account                                        | Target Attribute | Account Number |            |                         |     | •          |  |
| Next Autonumber             | 1                                              | Always Update    |                |            |                         |     |            |  |
| Name Parts                  | Autonumber Address 1: Address Type Text        |                  |                |            |                         |     | New        |  |
| Sample                      | 00001{Address 1: Address Type}TEXT             |                  |                |            |                         |     |            |  |
|                             |                                                |                  |                |            |                         |     |            |  |

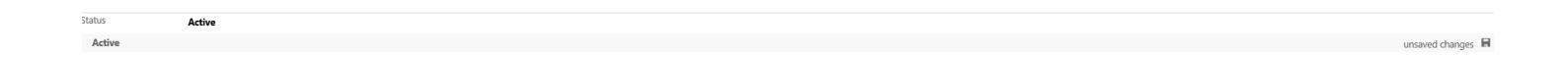

| Contact : | Alistair Dickinson   |
|-----------|----------------------|
| Email :   | sales@mycrmgroup.com |
| Phone :   | 01983 245245         |
| Web :     | www.mycrmgroup.com   |

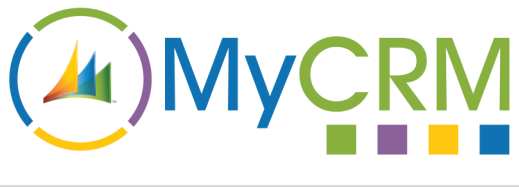

|                                         | GET TRIAL | PRODUC<br>SHEET | т |
|-----------------------------------------|-----------|-----------------|---|
| oNumber 2012                            |           |                 |   |
| enumber 2015                            | BUY NOW   | VIEW<br>ONLINE  |   |
| The value entered into Account name was |           |                 |   |

The value entered into Account name was

| ▼ General       |       |
|-----------------|-------|
| Account Name *  | MyCRM |
| Primary Contact | Q     |
| Account Number  |       |
| Parent Account  |       |
| E-mail          |       |

After saving the account record and applying the rule he value is

| ▼ General       |                        |
|-----------------|------------------------|
| Account Name *  | London-67899-OCT-MyCRM |
| Primary Contact |                        |
| Account Number  |                        |
| Parent Account  |                        |
| E-mail          |                        |

This is just one example of how data in the CRM system can be auto formatted after saving.

| Contact : | Alistair Dickinson   |
|-----------|----------------------|
| Email :   | sales@mycrmgroup.com |
| Phone :   | 01983 245245         |
| Web :     | www.mycrmgroup.com   |

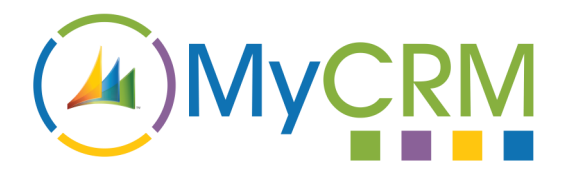

# eNumber 2013

The same applies for numbers that are to be created sequentially.

The first step is to simply create an auto number rule. Note this time the account number (shown below) is auto populated...

| Microsoft Dyna 🗠 | mics CRM 🗸 🏦   SETTINGS 🗸 Auto Name/Numbe   🗸 |                  |                | Create | CRM2013RTM |
|------------------|-----------------------------------------------|------------------|----------------|--------|------------|
| + NEW [] DEACT   | VATE 🏢 DELETE 🕬 EMAIL A LINK 👶 RUN WORKFLOW   |                  |                |        | ↑ \        |
| AUTO NAME/NUMBER | RULE : INFORMATION                            |                  |                |        |            |
| Account          |                                               |                  |                |        |            |
| , leebane        |                                               |                  |                |        |            |
| Rule Type        | Single Entity Number/Name •                   |                  |                |        |            |
| Name             | Account                                       |                  |                |        |            |
| Entity           | Account                                       | Target Attribute | Account Number |        |            |
| Next Autonumber  |                                               | Always Update    |                |        |            |
| Name Parts       | Autonumber Autonumber Date Text               |                  |                |        |            |
| Sample           | 000010000111MyCRM                             |                  |                |        |            |
|                  |                                               |                  |                |        |            |
|                  |                                               |                  |                |        |            |
|                  |                                               |                  |                |        |            |
|                  |                                               |                  |                |        |            |
|                  |                                               |                  |                |        |            |
|                  |                                               |                  |                |        |            |
|                  |                                               |                  |                |        |            |
|                  |                                               |                  |                |        |            |
|                  |                                               |                  |                |        |            |
|                  |                                               |                  |                |        |            |

Save the account record and the rule is applied to the record...

| Account Name *  | My CRM |
|-----------------|--------|
| Primary Contact | Q      |
| Account Number  |        |
| Parent Account  | Q      |
| E-mail          |        |

The account record will have an auto generated number. Auto rules can be created for any customisable entity within Microsoft CRM 2013.

| My CRM          |
|-----------------|
| <u>a</u>        |
| ACCNO-00001-OCT |
| ā               |
|                 |
|                 |

| Contact : | Alistair Dickinson   |
|-----------|----------------------|
| Email :   | sales@mycrmgroup.com |
| Phone :   | 01983 245245         |
| Web :     | www.mycrmgroup.com   |